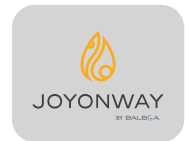

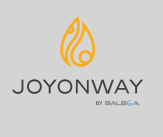

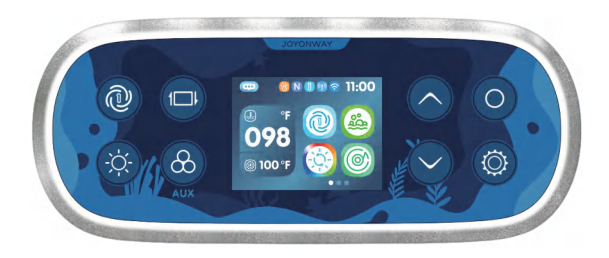

WEB: www.joyonway.com After-sales service: service@joyonway.com

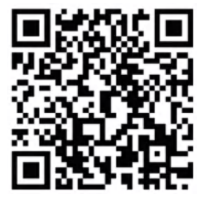

Android download

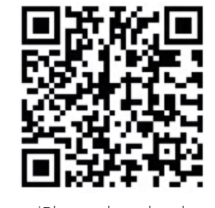

iPhone download

# **PB562**

Návod na obsluhu

V závislosti od konfigurácie systému sa niektoré z obsahov uvedených v tomto manuáli nemusia na vašom systéme zobraziť.

# Obsah

| Varovanie                                              | 01-02 |
|--------------------------------------------------------|-------|
| Špecifikácia ovládacieho panela a pokyny na inštaláciu | 03-06 |
| Popis tlačidiel                                        | 07-08 |
| Úvod do hlavného rozhrania                             | 09-10 |
| Hudba                                                  | 11    |
| Osvetlenie                                             | 12-14 |
| Pokyny na nastavenie                                   | 15-25 |
| 1.1 Ako vstúpiť do nastavení                           | 15    |
| 1.2 Nastavenia                                         | 15    |
| 1.2.1 Nastavenia / Kúrenie a chladenie                 | 16    |
| 1.2.2 Nastavenia / Clim8zone                           | 18    |
| 1.2.3 Nastavenia / Filter                              | 19    |
| 1.2.4 Nastavenia / Všeobecné                           | 20    |
| 1.2.5 Nastavenia / Užívateľský režim                   | 23    |
| 1.2.6 Nastavenia / WiFi                                | 24    |
| 1.2.7 Nastavenia / Prehľad                             | 25    |
| 1.2.8 Nastavenia / Informácie                          | 25    |
| Informácie o varovaní panela                           | 26-33 |

#### WIFI:

Prevádzková frekvencia: 2012-2472 MHz Výstupný výkon: Max 20 dBm Verzia RF hardvéru: xxx Verzia RF softvéru: xxx

#### EMF:

Toto zariadenie spĺňa RF špecifikácie, keď je používané vo vzdialenosti 20 cm od vášho tela.

#### EMC:

Toto zariadenie môže byť pripojené iba k napájaniu s impedanciou systému nepresahujúcou 0,099 ohmu pre jednofázový vstup alebo 0,001 ohmu pre viacfázový vstup. V prípade potreby sa, prosím, obráťte na svoju napájaciu autoritu pre informácie o impedancii systému.

#### Importér: xxx

#### Vyhlásenie RSS-Gen & RSS-247:

Toto zariadenie spĺňa štandardy bezlicenčných RSS stanovené priemyslom Kanady. Prevádzka podlieha týmto dvom podmienkam: (1) Toto zariadenie nesmie spôsobovať rušenie. (2) Toto zariadenie musí akceptovať akékoľvek rušenie, vrátane rušenia, ktoré môže spôsobiť nežiaducu činnosť zariadenia.

Tento prístroj je v súlade s normami CNR pre bezlicenčné zariadenia stanovenými priemyslom Kanady. Prevádzka je povolená za nasledovných dvoch podmienok:

(1) Zariadenie nesmie spôsobovať rušenie.

(2) Užívateľ zariadenia musí akceptovať akékoľvek rušenie, ktoré môže spôsobiť nežiaducu činnosť zariadenia.

#### Vyhlásenie RSS-102:

Tento prístroj je v súlade s limitmi vystavenia radiácii stanovenými priemyslom Kanady pre nekontrolované prostredie.

#### Toto zariadenie spĺňa časť 15 pravidiel FCC.

Prevádzka podlieha týmto dvom podmienkam:

(1) Toto zariadenie nesmie spôsobovať škodlivé rušenie.

(2) Toto zariadenie musí akceptovať akékoľvek rušenie, ktoré obdrží, vrátane rušenia, ktoré môže spôsobiť nežiaducu prevádzku.

#### FCC upozornenie:

Zmeny alebo úpravy, ktoré nie sú výslovne schválené zodpovednou stranou pre dodržiavanie predpisov, môžu zrušiť oprávnenie užívateľa na prevádzkovanie zariadenia.

#### Vyhlásenie FCC:

"Tento prístroj bol testovaný a bolo zistené, že vyhovuje limitom pre zariadenia triedy B digitálneho typu podľa časti 15 pravidiel FCC. Tieto limity sú navrhnuté tak, aby poskytovali primeranú ochranu proti škodlivému rušeniu v rezidenčnom prostredí. Tento prístroj generuje, používa a môže vyžarovať rádiofrekvenčnú energiu, a ak nie je nainštalovaný a používaný v súlade s pokynmi, môže spôsobiť škodlivé rušenie rádiových komunikácií.

Nie je však zaručené, že v konkrétnej inštalácii k rušeniu nedôjde. Ak toto zariadenie spôsobí škodlivé rušenie príjmu rozhlasového alebo televízneho signálu, čo možno zistiť vypnutím a zapnutím zariadenia, užívateľ by sa mal pokúsiť odstrániť rušenie jedným alebo viacerými z nasledujúcich opatrení:

- Presmerovať alebo premiestniť prijímaciu anténu.
- Zvýšiť vzdialenosť medzi zariadením a prijímačom.
- Pripojiť zariadenie do zásuvky na inom elektrickom okruhu, než do ktorého je pripojený prijímač.
- Kontaktovať predajcu alebo skúseného technika rozhlasového/televízneho zariadenia pre pomoc."

Tento ovládač nie je určený na použitie v prenosných bazénoch.

2,4-palcový TFT farebný displej, 8 kapacitných dotykových tlačidiel

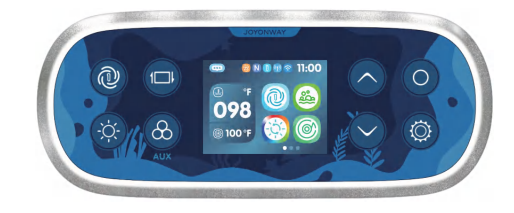

Dizajn ovládacieho panela PB562

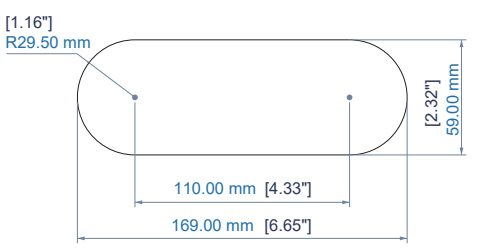

Navrhovaná veľkosť otvoru

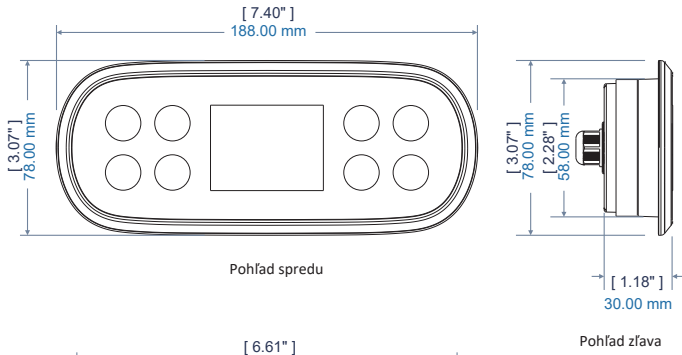

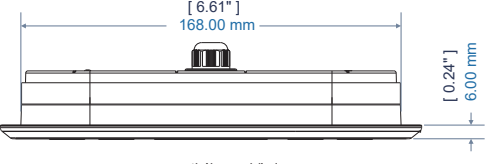

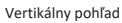

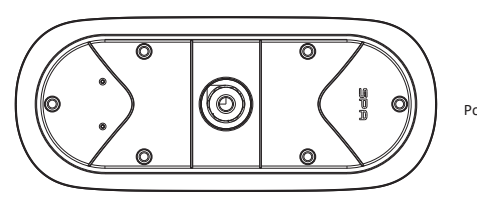

Pohľad zozadu

# Pokyny na inštaláciu ovládacieho panela

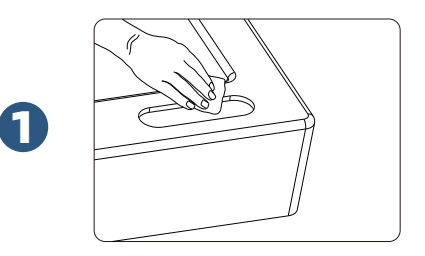

Vytvorte otvor na vhodnom mieste vírivky podľa veľkosti ovládacieho panela. Dôkladne očistite okolie otvoru, najmä odstráňte otrepy, nečistoty a prach, aby bol zabezpečený pevný kontakt ovládacieho panela s povrchom.

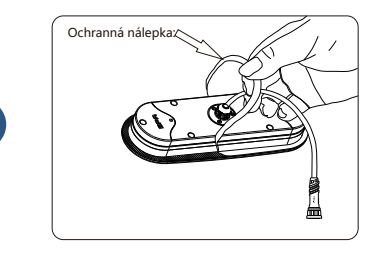

Ako je znázornené na obrázku, odstráňte ochrannú lepiacu nálepku z ovládacieho panela. Dôležité upozornenie:

Je prísne zakázané dotýkať sa lepiacej plochy rukami.

2

Lepiaca plocha nesmie prísť do kontaktu s vodou alebo inými nečistotami.

Ovládací panel je potrebné nainštalovať na vírivku do 60 sekúnd po odstránení ochrannej nálepky.

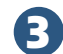

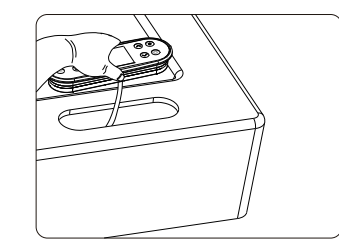

Ako je znázornené na obrázku, po odstránení ochrannej lepiacej nálepky nainštalujte ovládací panel do vyčisteného otvoru.

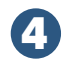

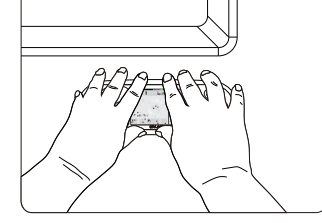

Ako je znázornené na obrázku, po inštalácii ovládacieho panela stlačte ovládací panel pevne rukami po dobu 60 sekúnd a potom ovládací panel niekoľkokrát posuňte tam a späť 5-10 krát.

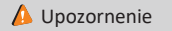

1. Pripojte napájanie prísne podľa schémy zapojenia SPA.

2. Nezapínajte SPA, kým hladina vody nedosiahne úroveň vody označenú na vani.

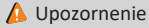

Pred použitím ovládacieho systému SPA nastavte dátum a čas.

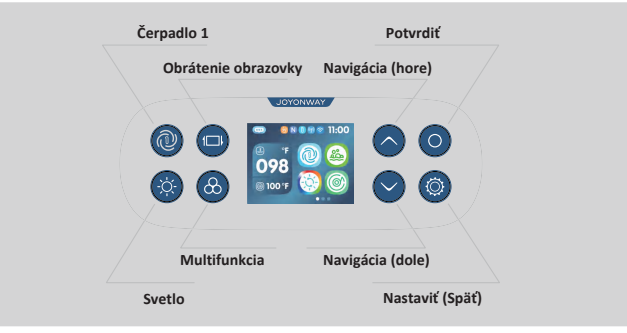

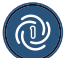

#### Tlačidlo skráteného ovládania čerpadla 1

Ak je čerpadlo 1 jednorýchlostné, slúži na ovládanie zapnutia/vypnutia čerpadla 1; ak je čerpadlo 1 dvojrýchlostné, stlačte tlačidlo a držte ho, aby ste prepínali medzi nízkou rýchlosťou, vysokou rýchlosťou alebo vypnutím. Konkrétna postupnosť je nasledovná: nízka rýchlosť zapnutá -> vysoká rýchlosť zapnutá -> vypnuté.

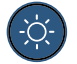

#### Tlačidlo skráteného ovládania osvetlenia

Existujú dva režimy pre svetlá. V režime zapnutia/vypnutia stlačte tlačidlo na zapnutie a vypnutie svetiel. V režime RGB stlačte tlačidlo na zapnutie a vypnutie svetiel a ovládajte vzor svetiel v rozhraní svetiel alebo nastavte farbu svetiel v rozhraní pre farbu svetiel. (Režim "zapnutie/vypnutie" alebo "RGB režim" je nastavený vo výrobe a užívateľ ho nemôže zmeniť.)

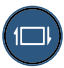

#### Tlačidlo na obrátenie obrazovky

Používa sa na obrátenie obsahu obrazovky o 180 stupňov, pričom sa tiež zmení smer navigačných tlačidiel.

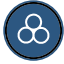

#### Multifunkčné tlačidlo

Používa sa na funkcie ako čerpadlo 2 (ak je vybavené), ventilátor (ak je vybavený) alebo užívateľský režim.

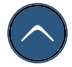

#### Navigačné tlačidlo (Hore)

Používa sa na výber funkcií nahor alebo na nastavenie parametrov nahor v rozhraní ponuky.

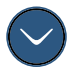

#### Navigačné tlačidlo (Dole)

Používa sa na výber funkcií nadol alebo na nastavenie parametrov nadol v rozhraní ponuky.

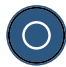

#### Tlačidlo potvrdenia

Používa sa na aktiváciu kurzora vo funkčnej oblasti, zmenu stavu funkcie alebo na prechod na stránku funkcie; v rozhraní ponuky slúži na potvrdenie alebo prepnutie stavu funkcie.

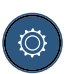

#### Tlačidlo nastavenia (Návrat)

Používa sa na rýchly prístup k rozhraniu nastavení alebo na uloženie a návrat pri zmene stavu funkcie.

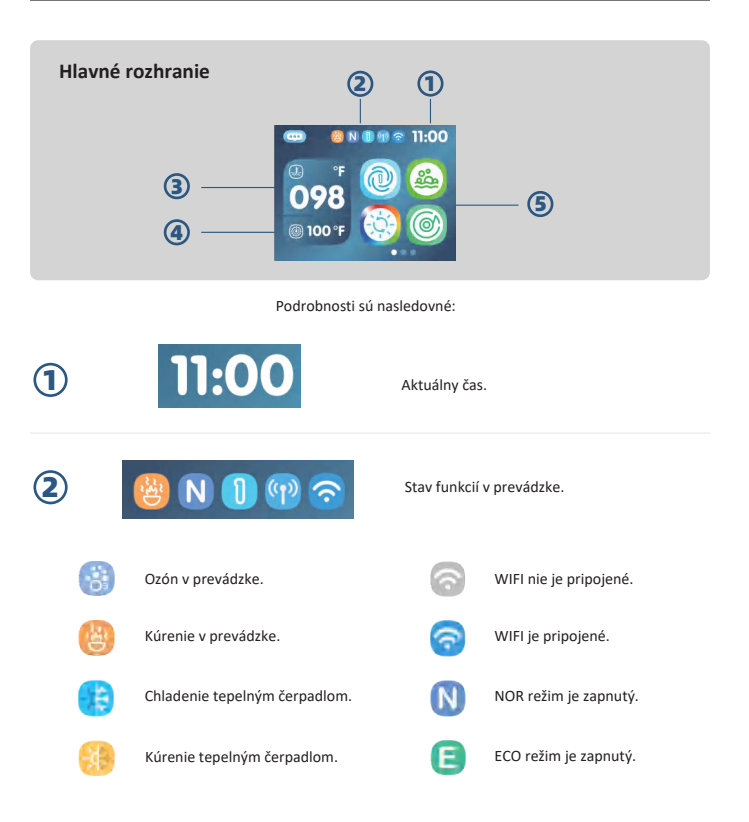

# Úvod do hlavného rozhrania

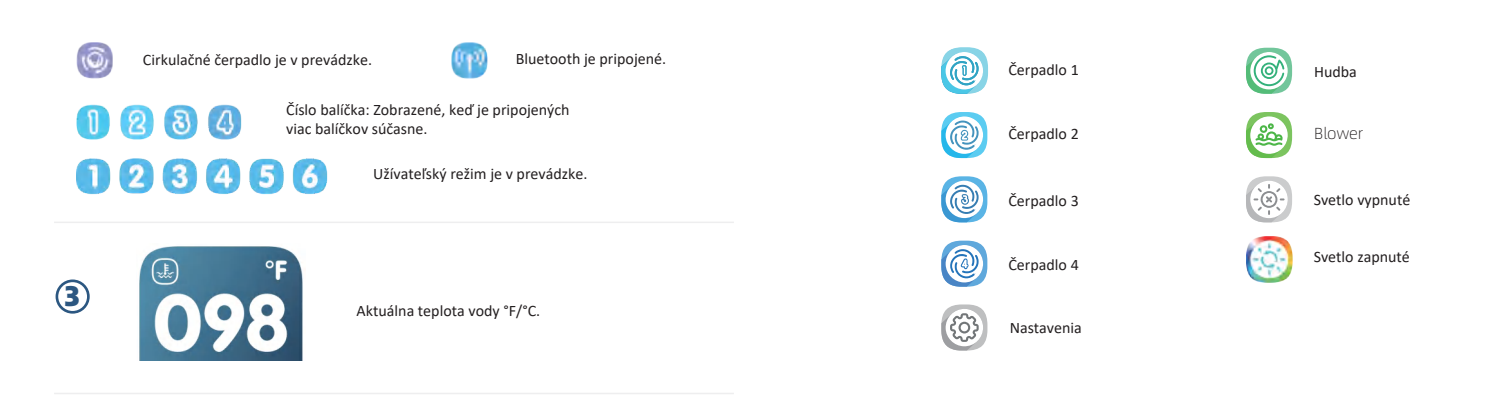

Nastavená teplota kúrenia °F/°C.

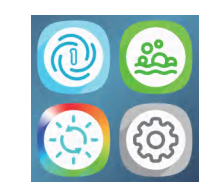

100 °F

()

(4)

(5)

Oblasť ovládania funkcií: Stlačte tlačidlo 💿 na aktiváciu kurzora, potom stlačte tlačidlo 💿 alebo 🐑 na pohyb kurzora a výber príslušnej funkcie, a následne stlačte tlačidlo 💿 na zmenu stavu funkcie alebo vstup do rozhrania funkcie.

Vodné čerpadlo sa automaticky vypne po 30 minútach prevádzky.

Ventilátor sa automaticky vypne po 30 minútach prevádzky.

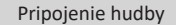

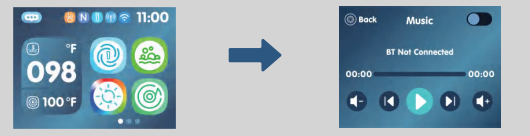

lkona hudby sa zobrazí a funkcia hudby bude dostupná iba vtedy, keď je systém pripojený k Bluetooth audio zosilňovaču.

Kroky na pripojenie hudby:

- 1 Na hlavnom rozhraní stlačte tlačidlo opre aktiváciu kurzora, a potom stlačte tlačidlá alebo ona pohyb kurzora a výber ikony hudby, a následne stlačte tlačidlo opre vstup do tohto rozhrania.
- Stlačte tlačidlo alebo na výber ikony funkcie v rozhraní hudby a potom stlačte tlačidlo pre zapnutie funkcie Bluetooth.
- Zapnite funkciu Bluetooth na vašom telefóne, vyhľadajte Bluetooth zariadenie s predponou "JOYONWAY\_", stlačte Pripojiť, zadajte PIN kód: 2288 a dokončite pripojenie.
- Keď sa na rozhraní hudby ovládacieho panela zmení výzva "BT Not Connected" na "BT Connected", Bluetooth pripojenie je dokončené.
- (5) Teraz môžete použiť hudobný softvér vo vašom telefóne na prehrávanie hudby. Ovládací panel môže synchronizovať operácie telefónu, ako je pozastavenie/prehrávanie, predchádzajúca/ nasledujúca skladba a zvýšenie/zníženie hlasitosti.

Poznámka: Ak sa nepodarilo pripojiť Bluetooth, skúste kliknúť na tlačidlo Galebo 🗣 v rozhraní hudby alebo vyberte ikonu funkcie 🕐 a stlačte a držte tlačidlo 🌑 po dobu 5 sekúnd na vymazanie informácií o Bluetooth pripojení.

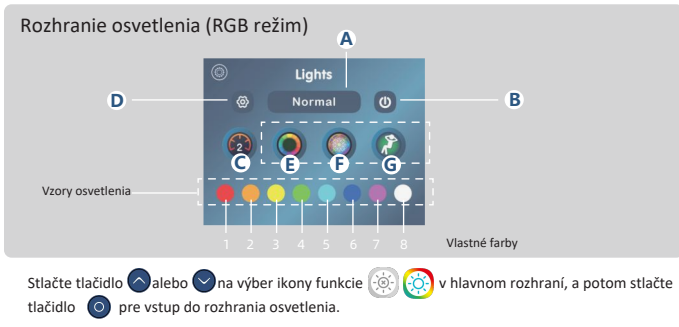

- A Tlačidlo na prepnutie režimu. Vyberte tlačidlo a stlačte tlačidlo ona prepnutie medzi režimami "Normal"/"Water Temp."
- (B) Tlačidlo na zapnutie/vypnutie. Zapína/vypína všetky svetlá riadené používateľom. Ak má ikona tlačidla biely prstenec, aspoň niektoré svetlá riadené používateľom sú zapnuté. Ak ikona tlačidla nemá biely prstenec, všetky svetlá riadené používateľom sú vypnuté.
- C Ovládanie rýchlosti pre vzory osvetlenia. Rýchlosť podporuje hodnoty 0-2.
- D Prejsť na tlačidlo palety farieb.
- (E) Svetelný vzor farebného kruhu. Tento vzor plynule prechádza celým farebným spektrom.
- (F) Svetelný vzor pre párty. Tento vzor cykluje cez slávnostný motív.
- (G) Svetelný vzor pre odpočinok. Tento vzor cykluje cez upokojujúci motív.

V rozhraní osvetlenia použite tlačidlá nahor a nadol 🔗 / 🕑 na prepínanie medzi ikonami funkcií a použite tlačidlo OK 🗿 na potvrdenie nastavení.

### Farebná tabuľka teploty vody

 RED
 Nad 108°F.

 Približne 42,2 ℃.

GREEN

- ORANGE Medzi 2°F nad nastavenou teplotou a 107°F. Približne 1°C nad nastavenou teplotou a 41,6°C.
- V rozmedzí +/- 2°F od nastavenej teploty. Približne v rozmedzí +/- 1°C od nastavenej teploty. Približne v rozmedzí +/- 1°C od

WHITE Menej než 45°F. Približne menej než 7,2℃. PURPLE Teplota neznáma, pretože voda ešte nebola prehriata.

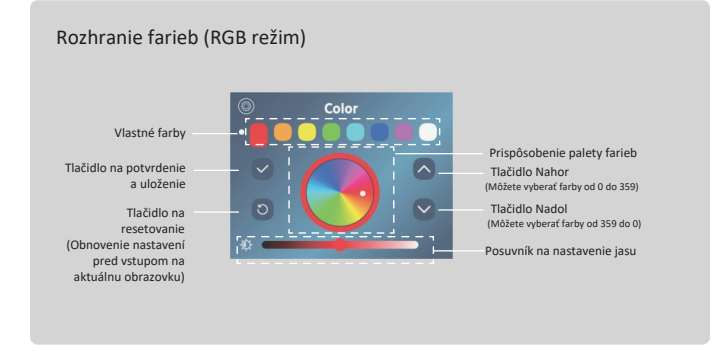

V rozhraní osvetlenia vyberte ikonu a stlačte tlačidlo na vstup do rozhrania farieb. V rozhraní farieb použite tlačidlá nahor alebo nadol 🚫 / 😒 a prepnutie stavu pásky a použite tlačidlo OK 🌀 na prepnutie na ďalšiu pásku. 1.1 Ako vstúpiť do rozhrania nastavení

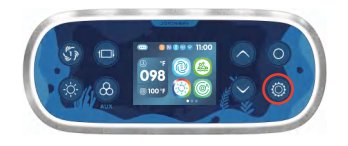

Stlačte tlačidlo 🔘 na vstup do rozhrania nastavení a pokračujte v nastavení funkcií.

# 1.2 Nastavenia

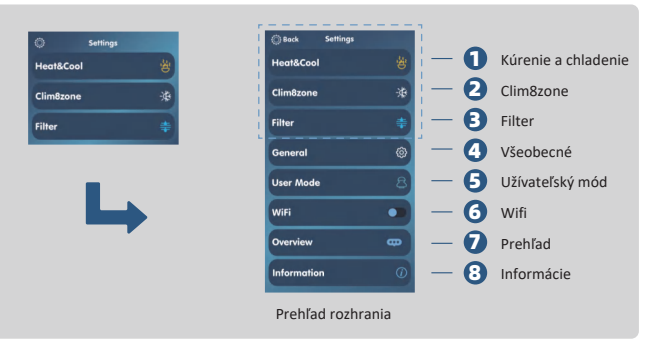

#### Prehľad rozhrania

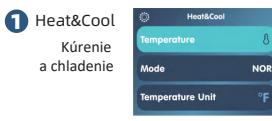

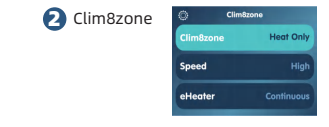

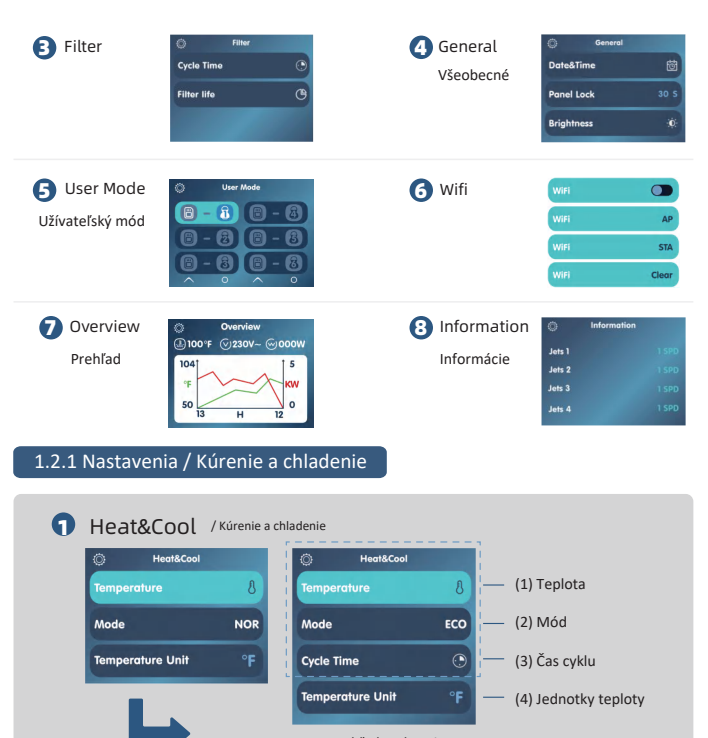

Prehľad rozhrania

Podrobnosti sú nasledovné:

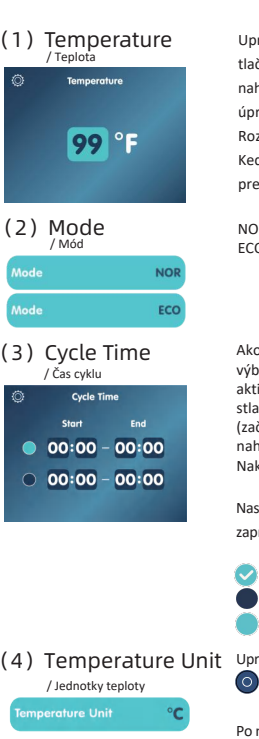

Mode

Mode

Upraviť nastavenú teplotu. Vyberte funkciu "Teplota" a stlačte tlačidlo 🔘 na vstup do tohto rozhrania. Pomocou tlačidiel nahor 🔿 alebo nadol 😋 upravte teplotu. Po dokončení úpravy stlačte tlačidlo 🔘 na návrat a uloženie. Rozsah nastavenia teploty ie od 50 °F do 104 °F / 10 °C do 40 °C. Keď je aktivovaná funkcia kúrenia, táto teplota bude cieľová pre prevádzku.

NOR: Kúrenie/chladenie je zapnuté po celý deň. ECO: Kúrenie/chladenie ie zapnuté iba počas cyklu.

Ako nastaviť časové obdobie kúrenia: Naipry stlačte tlačidlo 🔍 na výber čísla 🛑. Potom stlačte tlačidlo nahor 🗛 alebo nadol 🖓 na aktiváciu alebo deaktiváciu tohto časového obdobia. Následne stlačte tlačidlo 🔘 na výber položky upraveného časového obdobia (začiatok hodiny a minúty, koniec hodiny a minúty) a stlačte tlačidlo nahor 🔿 alebo nadol 🖓 na úpravu hodnoty. Nakoniec stlačte tlačidlo 👩 na návrat a uloženie.

Nastavte denné časové obdobie pre prevádzku kúrenia a jeho zapnutie alebo vypnutie.

Zapnuté: Kúrenie sa spustí v nastavenom časovom období každý deň. Vypnuté: Toto časové obdobie nemá vplyv na prevádzku kúrenia. Vyberte aktuálne nastavené časové obdobie.

(4) Temperature Unit / Jednotky teploty Temperature Unit

Upraviť jednotku teploty. Vyberte "Jednotka teploty" a stlačte tlačidlo na prepnutie medzi jednotkami °C/°F.

Po nastavení jednotky °C/°F budú všetky jednotky teploty v systéme na základe tejto voľby.

# 1.2.2 Nastavenia / Clim8zone

2 Clim8zone (Táto voľba sa zobrazí iba vtedy, ak je systém vybavený tepelným čerpadlom)

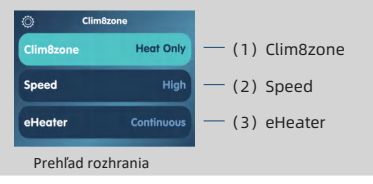

# (1) Clim8zone

| Clim8zone | Disabled  |
|-----------|-----------|
| Clim8zone | Heat Only |
| Clim8zone | Cool Only |
| Clim8zone | Heat&Cool |

(2) Speed

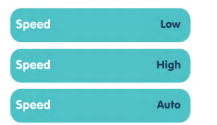

Nastavte režim tepelného čerpadla. Vyberte "Clim8zone", stlačte tlačidlo () na prepínanie medzi Disabled/Heat Only/Cool Only/ Heat&Cool.

Disabled: Tepelné čerpadlo nefunguje za žiadnych okolností. Heat Only: Tepelné čerpadlo funguje iba v režime kúrenia. Cool Only: Tepelné čerpadlo funguje iba v režime chladenia. Heat&Cool: Tepelné čerpadlo funguje v režimoch kúrenia aj chladenia.

Nastavte prevádzkovú rýchlosť tepelného čerpadla, vyberte "Speed" a stlačte tlačidlo 🙆 na prepínanie medzi Low/High/Auto.

**Low:** Tepelné čerpadlo funguje iba v režime nízkej rýchlosti, spotrebováva menej energie.

High: Tepelné čerpadlo funguje iba v režime vysokej rýchlosti a rýchlo dosiahne nastavenú teplotu.

Auto: Tepelné čerpadlo automaticky upravuje svoju prevádzkovú rýchlosť podľa prostredia, zohľadňuje spotrebu energie a rýchlo dosahuje nastavenú teplotu.

# (3) eHeater

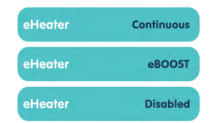

Nastavte režim spolupráce s elektrickým kúrením, vyberte funkciu "eHeater", stlačte tlačidlo ona prepínanie medzi Continuous/ eBOOST/Disable.

Continuous: eHeater bude pokračovať v prevádzke, keď je potrebné kúrenie. (Clim8zone a eHeater pracujú súčasne počas kúrenia).

eBOOST: eHeater bude aktivovaný iba v prípade, že je výrazný rozdiel medzi aktuálnou teplotou a nastavenou teplotou. (Počas kúrenia začne najskôr pracovať Clim8zone).

Disabled: eHeater nefunguje. (Počas kúrenia beží iba Clim8zone).

# 1.2.3 Nastavenia / Filter

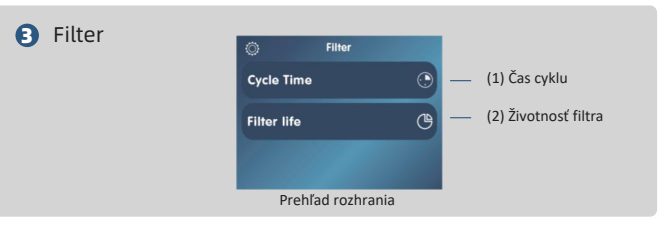

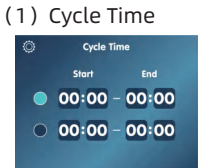

Ako nastaviť časové obdobie filtrácie: Najprv stlačte tlačidlo na výber čísla . Potom stlačte tlačidlo nahor alebo nadol na aktiváciu alebo deaktiváciu tohto časového obdobia. Následne stlačte tlačidlo () na výber položky upraveného časového obdobia (začiatok hodiny a minúty, koniec hodiny a minúty) a stlačte tlačidlo () alebo na úpravu hodnoty. Nakoniec stlačte tlačidlo () na návrat a uloženie. Nastavte denné časové obdobie pre beh filtrácie a jej zapnutie a vypnutie.

- Zapnuté: Filtrácia začne bežať v nastavenom časovom období každý deň.
- Vypnuté: Toto časové obdobie nemá žiadny vplyv na prevádzku filtrácie.

Vyberte aktuálne nastavené časové obdobie.

tlačidlo 👩 na návrat na predchádzajúce rozhranie.

Na rozhraní pre použitie filtra vyberte "Životnosť filtra", stlačte tlačidlo 🚫 alebo 💟 na úpravu životnosti, stlačte a držte tlačidlo 🔘 na vymazanie počtu dní používania a stlačte

Zobrazí sa počet dní, počas ktorých bol filter používaný.

Zobrazí sa prednastavený počet dní pre použitie filtra.

# (2) Filter Life

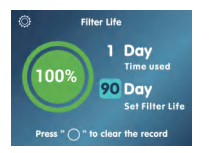

# 1.2.4 Nastavenia / Všeobecné

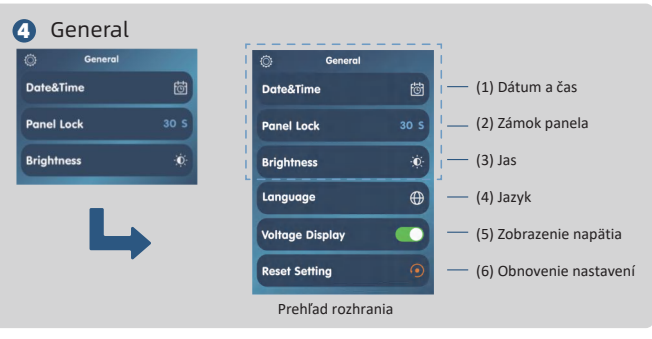

Podrobnosti sú nasledovné:

# (1) Date&Time

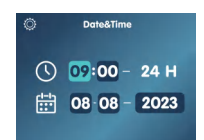

na vstup do tohto rozhrania. Stlačte tlačidlo 🌀 na výber položiek, ktoré je potrebné upraviť. Nakoniec stlačte tlačidlo 🗙 alebo 🍣 na úpravu hodnoty.

Nastavte aktuálny čas, deň, mesiac a rok, pričom systémový čas bude založený na týchto nastaveniach.

Upraviť dátum a čas: Vyberte "Dátum a čas" a stlačte tlačidlo 🔘

# (2) Panel Lock

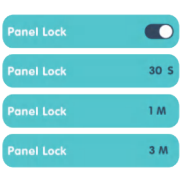

Nastavenie automatického zámku obrazovky: Po výbere funkcie "Zámok panela" stlačte tlačidlo () na prepínanie medzi () /305/1M/3M.

Automatický zámok obrazovky je deaktivovaný.
 305: Po 30 sekundách nečinnosti bude obrazovka zamknutá.
 1M: 1 minúte nečinnosti bude obrazovka zamknutá.
 3M: Po 3 minútach nečinnosti bude obrazovka zamknutá.
 Keď je obrazovka zamknutá, jas obrazovky sa zníži a na obrazovke sa objaví ikona 20, tlačidlá nebudú reagovať na krátke stlačenie.

# (3) Brightness

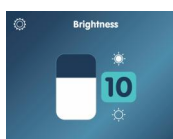

Nastavenie jasu obrazovky. Vyberte "Jas" a stlačte tlačidlo pre vstup do tohto rozhrania, potom stlačte tlačidlo pre úpravu jasu a stlačte tlačidlo pre návrat.

Rozsah jasu obrazovky je 1-16.

# Pokyny na nastavenie

# (4) Language

| ٢     | Language |  |
|-------|----------|--|
| Eng   | lish     |  |
| Fran  | nçais    |  |
| Deu   | tsch     |  |
| Espo  | añol     |  |
| Port  | uguês    |  |
| Sver  | nska     |  |
| Nor   | sk       |  |
| Suo   | mi       |  |
| Ned   | lerlands |  |
| Itali | ano      |  |
| 简体    | 中文       |  |
|       |          |  |

Zmena jazyka: Vyberte funkciu "Jazyk" a stlačte tlačidlo 💿 na vstup na túto stránku. Vyberte jazyk stlačením tlačidla 🚫 alebo 🚫. Po výbere jazyka stlačte tlačidlo 💿 na potvrdenie. Potom stlačte tlačidlo 💿 návrat do hlavného rozhrania a vybraný jazyk bude aktivovaný.

Systém zobrazí rozhranie v zodpovedajúcom jazyku.

# (6) Reset Setting

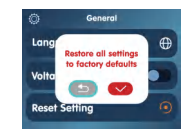

Resetovanie: Vyberte funkciu "Resetovať potvrdenie" a stlačte tlačidlo o na zobrazenie okna. Stlačte tlačidlo o alebo o na výber o, a potom stlačte tlačidlo o na dokončenie resetovania.

Návrat
 Potvrdenie resetovania

Resetovacia operácia obnoví všetky nastavenia na továrenské predvolené hodnoty.

# 1.2.5 Nastavenia / Užívateľský režim

# 5 User Mode

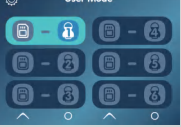

Uloženie a aktivácia užívateľského režimu: Vyberte "Užívateľský mód" a potom stlačte tlačidlo ② na vstup do tohto rozhrania. Potom stlačte tlačidlo ② na výber miesta pre uloženie a následne stlačte tlačidlo ③ na uloženie (súčasne aktivované). Po zobrazení efektu 😰 – fi alebo výbere miesta pre uloženie, stlačte tlačidlo ᄌ na aktiváciu uložených dát (ak sú v tomto mieste uložené dáta).

Neuložené, neaktivované

B – B
Uložené, neaktivované

B – B
Uložené, aktivované

Uložené dáta zahŕňajú jednotky teploty, čas automatického zámku, jas obrazovky, čas vykurovacieho cyklu, čas filtračného cyklu atď.

# (5) Voltage Display

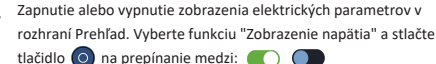

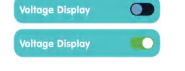

C): Zobraziť elektrické parametre v rozhraní Prehľad.

: Nezobrazovať elektrické parametre v rozhraní Prehľad.

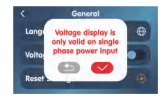

Vyberte "Zobrazenie napätia" a stlačte tlačidlo 💿 na zobrazenie okna. Stlačte tlačidlo 💽 alebo 🗨 na výber 💛, a potom stlačte tlačidlo 💿 na dokončenie nastavenia.

S: Návrat

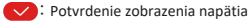

# 1.2.6 Nastavenia / WiFi

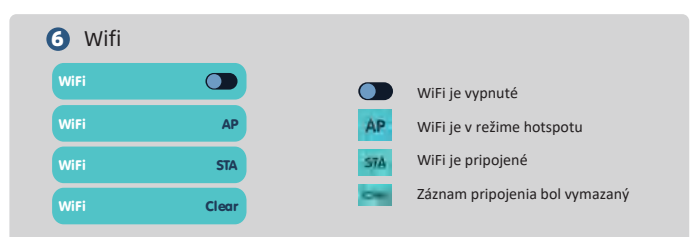

### Kroky na pripojenje WiFi:

- Nainštalujte aplikáciu "JOYONWAY" do svojho telefónu. Zaregistrujte sa a prihláste do aplikácie.  $\bigcirc$ Najskôr povoľte informácie o polohe vášho telefónu a potom pripojte telefón k WiFi sieti 2.4G.
- (2)Vymazanie záznamu pripojenia: Na ovládacom paneli presuňte kurzor na rozhranie WiFi a stlačte a držte tlačidlo 🔘 po dobu 5 sekúnd, aby sa stav zmenil na "Clear".
- 3 V rozhraní WiFi na ovládacom paneli stlačte tlačidlo 👩 na prepnutie do režimu AP.
- V aplikácii nájdite rozhranie "Device", stlačte ikonu 🕂 a pridajte ovládač SPA. (4)
- Stlačte "Next" a preidite na rozhranie "Connect WiFi", Zadaite názov a heslo WiFi, ku ktorej je (5) telefón pripojený.
- Stlačte "Connect" a zobrazí sa rozhranie "Device Connecting". Prejdite do nastavení WiFi telefónu 6 a náidite WiFi názov začínajúci na "adh" a pripoite sa. Po pripoiení sa vráťte do aplikácie.
- Keď ukazovateľ priebehu v rozhraní "Device Connecting" dosiahne 100 %, na WiFi rozhraní 0 ovládacieho panela STA sa zobrazí "Sta", čo znamená, že pripojenie bolo úspešne dokončené.
- Teraz môžete ovládať svoje SPA v mobilnej aplikácii "JOYONWAY" prostredníctvom internetu. (8)

Naskenujte QR kód na zadnej strane manuálu a stiahnite aplikáciu.

# 1.2.7 Nastavenia / Prehľad

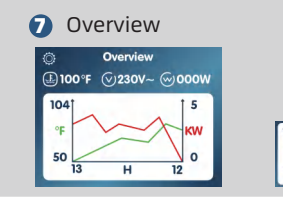

Zobraziť aktuálnu teplotu

Zobraziť aktuálne napätie Zobraziť aktuálny výkon

Zobraziť zmeny teploty a výkonu počas posledných 24 hodín

# 1.2.8 Nastavenia / Informácie

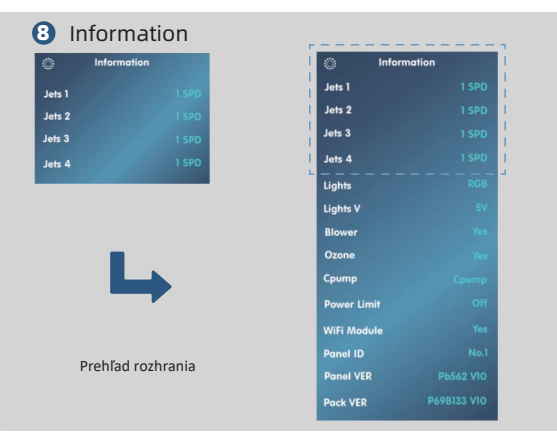

V rozhraní "Informácie" sú zobrazené relevantné informácie o systéme.

# Varovné informácie panela

Ak sa v riadiacom systéme objavia stavy vyžadujúce pozornosť používateľa, ovládací panel zobrazí varovné informácie o danom stave. Ak je potrebné súčasne zobraziť viac typov informácií, budú tieto informácie zobrazované cyklicky.

Nižšie je uvedený stav obrazovky pri zobrazovaní týchto informácií, ako je znázornené na obrázku:

minútach ho znova zapnite, aby ste chybu odstránili. Ak sa chyba znovu objaví, postupujte podľa nižšie uvedených pokynov na jej odstránenie. Počas procesu odstraňovania problémov sa uistite, že

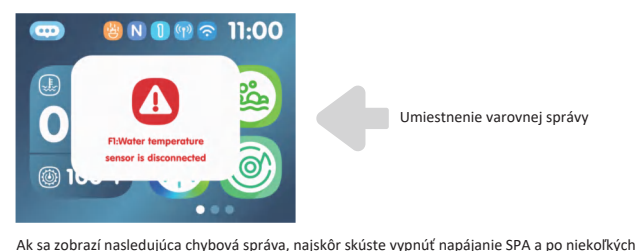

Umiestnenie varovnej správy

### F3:Water temperature is too hiah

#### Príliš vysoká teplota vody

Riadiaci systém detekoval príliš vysokú teplotu teplotného senzora. Ak je ohrievač zapnutý a vo vykurovacom potrubí nie je žiadna voda alebo je jej prietok nízky, môže sa zobraziť táto správa. Opatrenie: Uistite sa, že je vo SPA dostatok vody a že vykurovací cirkulačný okruh nie je upchatý.

# F4:Water temperature is too low

#### Príliš nízka teplota vodv Riadiaci systém detekoval príliš nízku teplotu teplotného senzora. Opatrenie: Venuite pozornosť ochrane proti mrazu.

F5:EEPROM error

#### Chyba pamäte

Ak dôjde k chybe pamäte, vypnite SPA a po niekoľkých minútach ho znova zapnite. Ak sa chyba pamäte objaví znovu, kontaktujte poskytovateľa servisu alebo výrobcu.

# F1:Water temperature sensor is disconnected

je napájanie SPA odpojené.

#### Odpojený teplotný senzor

Riadiaci systém detekoval, že teplotný senzor nie je pripojený. Opatrenie: Skontrolujte teplotný senzor a jeho pripojenie, v prípade potreby ho vymeňte.

# F2:Water temperature sensor is short circuit

#### Skrat teplotného senzora

Riadiaci systém detekoval skrat teplotného senzora. Opatrenie: Skontroluite teplotný senzor a jeho pripojenie, v prípade potreby ho vymeňte.

# F6:Manual-reset thermal switch is open

#### Spustený prepínač ochrany proti prehriatiu (manuálny reset)

Ak je ochranný prepínač proti prehriatju aktivovaný. môže dôjsť k prehriatiu vykurovacieho potrubia. Opatrenie: Ručne resetuite ochranný prepínač proti prehriatiu alebo kontaktuite poskytovateľa servisu a výrobcu.

# F9:System setting error

#### Chyba nastavenia systému

Dôvod: Riadiaci systém po zapnutí overil konfiguráciu systému načítanú z pamäte základnej dosky a zistil, že nie je správna.

Opatrenie: Vypnite napájanie a počkajte 10 sekúnd pred opätovným zapnutím. Ak sa táto správa objaví znova, kontaktujte poskytovateľa servisu alebo výrobcu.

# F14:Heater PT temperature sensor is disconnected

# Odpojený ochranný teplotný senzor vykurovacieho telesa

Dôvod: Riadiaci systém detekoval, že ochranný teplotný senzor vykurovacieho telesa nie je pripojený. Opatrenie: Skontrolujte ochranný teplotný senzor vykurovacieho telesa a jeho pripojenie, v prípade potreby ho vymeňte.

# F10:Communications error

# Ovládací panel a riadiaca jednotka nemôžu komunikovať

Dôvod: Ovládací panel nemôže vymieňať informácie s riadiacou jednotkou.

Opatrenie: Vypnite napájanie a skontrolujte, či je pripojenie medzi ovládacím panelom a riadiacou jednotkou správne a či sú konektory pevne zapojené. Po potvrdení znovu zapnite napájanie. Ak problém pretrváva, kontaktujte poskytovateľa servisu alebo výrobcu.

# F15:Heater PT temperature sensor is short circuit

# Skrat ochranného teplotného senzora vykurovacieho telesa

Dôvod: Riadiaci systém detekoval skrat v ochrannom teplotnom senzore vykurovacieho telesa. Opatrenie: Skontrolujte ochranný teplotný senzor vykurovacieho telesa a jeho pripojenie, v prípade potreby ho vymeňte.

# F12:Heater PT temperature is too high

#### Teplota ochrany vykurovacieho telesa je príliš vysoká Dôvod: Riadiaci systém detekoval príliš vysokú povrchovú

teplotu vykurovacieho telesa. Opatrenie: Uistite sa, že je vo SPA dostatok vody a že vykurovací cirkulačný okruh nie je upchatý.

# F20:Controller fault

#### Porucha mikroelektroniky

Dôvod: Ak dôjde k poruche mikroelektroniky, vypnite SPA a po niekoľkých minútach ho znova zapnite. Opatrenie: Ak sa porucha opakuje, kontaktujte poskytovateľa servisu alebo výrobcu.

# F13:Heater PT temperature is too low

# Teplota ochrany vykurovacieho telesa je príliš nízka

Dôvod: Riadiaci systém detekoval príliš nízku povrchovú teplotu vykurovacieho telesa. Opatrenie: Venujte pozornosť ochrane proti mrazu.

# Varovné informácie panela

### Heat Pump ER03: Water flow failure

# Heat Pump ER04: Winter anti-freezing

# Heat Pump ER05: High pressure protection

Heat Pump ER06:

#### Porucha prietoku vody

Príčina: Porucha spínača prietoku vody Nízky prietok vody Obrátené pripojenie vstupnej a výstupnej vodv Prítomnosť vzduchu v potrubí Upchaté potrubie Opatrenie: 1. Skontroluite spínač prietoku vody a v prípade poruchy ho

- vymeňte
- 2. Skontrolujte vodný ventil a teplotný rozdiel medzi vstupnou a výstupnou vodou
- Uistite sa, že sú vstupné a výstupné vodné potrubia správne pripoiené
- 4. Odvzdušnite vodný svstém
- Vyčistite potrubie

#### Zimná ochrana proti zamrznutiu

Príčina: Okolitá teplota je nižšia ako nastavená hodnota ochrany proti mrazu. Opatrenie: Bežný ochranný postup.

#### Ochrana proti vysokému tlaku

Príčina: Nízky prietok vody Porucha tlakovej ochrany Motor ventilátora nefunguje alebo beží príliš pomaly Pretlak chladiva Opatrenie:

- 1. Skontroluite, či je rozdiel teplôt medzi vstupnou a výstupnou vodou príliš veľký a či nie je výstupná teplota vody príliš vysoká
- 2. Pomocou multimetra overte, či ochranný spínač vysokého napätia funguie správne
- 3. Skontroluite prietok vody z čerpadla a rýchlosťventilátora
- 4. Doplňte chladivo

#### Porucha nízkeho tlaku

Príčina: (neuvedené) Opatrenie: (neuvedené)

# Heat Pump ER09: Communication with the upper computer failed

Heat Pump ER10:

Heat Pump ER12:

Exhaust too high

Heat Pump ER15: Inlet

water temp. Error

protection

module

Communication fault of

frequency conversion

Zlyhanie komunikácie s hlavným počítačom (Zlyhanie komunikácie so systémom Balboa) Príčina: (neuvedené) Opatrenie:

#### 1. Vymeňte základnú dosku

- 2. Skontroluite komunikačné káble medzi základnou doskou a systémom Balboa
- 3. Overte, či softvér systému Balboa zodpovedá požiadavkám

#### Porucha komunikácie modulu frekvenčného meniča (Alarm pri prerušení komunikácie medzi externou doskou a riadiacou doskou)

#### Príčina:

Poškodenie hlavnej dosky alebo riadiacej dosky

Zlý kontakt alebo odpojenie komunikačného kábla medzi hlavnou doskou a riadiacou doskou

Poškodenie komunikačného kábla

#### Opatrenie:

- 1. Vymeňte hlavnú dosku alebo riadiacu dosku
- 2. Skontroluite komunikačné káble medzi hlavnou doskou a riadiacou doskou
- Vymeňte komunikačný kábel

#### Ochrana proti príliš vysokei teplote výfuku Príčina:

Nedostatok chladiva alebo únik chladiva

Upchatie systému

Nedostatok chladiaceho oleia v kompresore

Odchýlka odporovej hodnoty výfukovej sondy alebo

uvoľnený vstupný teplotný senzor

- Opatrenie:
  - Doplňte chladivo
  - 2. Vymeňte filter
  - 3. Pridaite chladiaci olei do kompresora
  - 4. Vymeňte výfukovú sondu a znova pripojte vstupný teplotný senzor

#### Chyba ystupnei teploty yody

#### Príčina:

Zlý kontakt alebo odpojenie senzorového konektora,

prípadne poškodenie senzora.

#### Opatrenie:

Skontroluite a vymeňte teplotný senzor vstupnej vody (T2 senzor).

# Varovné informácie panela

| Heat Pump ER16: Outer<br>coil pipe temp. Error                              | Chyba teploty vonkajšej špirálovej trubky<br>Príčina:<br>Konektor senzora je v zlom kontakte, odpojený alebo je senzor<br>poškodený.<br>Opatrenie:<br>Skontrolujte a vymeňte teplotný senzor špirálovej trubky (T3). |
|-----------------------------------------------------------------------------|----------------------------------------------------------------------------------------------------|
| Heat Pump ER18:<br>Exhaust gas temp. Error                                  | Chyba teploty výfukových plynov<br>Príčina:<br>Konektor senzora je v zlom kontakte, odpojený alebo je senzor<br>poškodený.<br>Opatrenie:<br>Skontrolujte a vymeňte senzor teploty výfukových plynov (T1).            |
| Heat Pump ER19:                                                             | <b>Zlyhanie motora DC ventilátora</b><br>Príčina: (neuvedené)<br>Opatrenie: (neuvedené)                                                                                                    |
| Heat Pump ER20:<br>Abnormal protection of<br>frequency conversion<br>module | Abnormálna ochrana frekvenčného meniča<br>Príčina:<br>Vnútorná chyba IPM modulu, skontrolujte súvisiace problémy<br>podľa priloženej tabuľky.<br>Opatrenie: (neuvedené)                                              |
| Heat Pump ER21:<br>Ambient temp. Error                                      | Chyba teploty okolitého prostredia<br>Príčina:<br>Konektor senzora je v zlom kontakte, odpojený alebo je senzor<br>poškodený.<br>Opatrenie:<br>Skontrolujte a vymeňte senzor teploty okolitého prostredia (T4)       |
| Heat Pump ER23:                                                             | Ochrana proti nízkej teplote výstupnej vody pri chladení<br>Príčina: (neuvedené)<br>Opatrenie: (neuvedené)                                                                                                    |
| Heat Pump ER27: Outlet<br>temperature fault                                 | Chyba teploty výstupnej vody<br>Príčina:<br>Konektor senzora je v zlom kontakte, odpojený alebo je senzor<br>poškodený.<br>Onatrenie:                                                                                |

### Heat Pump ER29: ie senzor

Return gas temp. Error

Heat Pump ER32: Heating outlet water high temperature protection

Heat Pump ER33: Outer Door Coil High **Temperature Protection** 

Heat Pump ER35: **Compressor Current** Protection

Heat Pump ER42: Internal Coil **Temperature Failure** 

Heat Pump ER44: **Ambient Temperature Too Low Protection** 

Heat Pump ER46: DC Fan Error

#### Chyba teploty vratného plynu

Príčina: Konektor senzora je v zlom kontakte, odpojený alebo je senzor poškodený. Opatrenie: . Skontroluite a vymeňte senzor sania plynu (T5).

Ochrana proti vysokej teplote výstupnej vody pri ohreve Príčina: (neuvedené) Opatrenie: (neuvedené)

Ochrana proti vysokej teplote vonkajšej špirálovej trubky Príčina: (neuvedené) Opatrenie: (neuvedené)

Ochrana prúdu kompresora Príčina: (neuvedené) Opatrenie: (neuvedené)

Zlyhanie teploty vnútornej špirálovej trubky Príčina: (neuvedené) Opatrenie: (neuvedené)

Ochrana proti príliš nízkej okolitej teplote Príčina: (neuvedené) Opatrenie: (neuvedené)

#### Chyba DC ventilátora

Príčina: Zlyhanie DC ventilátora Konektor je v zlom kontakte alebo odpojený. Opatrenie:

1. Vvmeňte DC ventilátor.

2. Znovu pripojte káble k DC ventilátoru.

Skontrolujte a vymeňte senzor teploty výstupnej vody (T6).